изменять текущий язык. Обработчик событий по умолчанию для подклассов **QWidget** pearupyer на событие QEvent:: LanguageChange, и вызовет эту функцию при необходимости.

Событие LanguageChange выбросится, когда пользователь установит новый перевод (выполнится функция QCoreApplication::installTranslator()). Кроме того, другие компоненты приложения могут заставить виджеты обновить себя, отправив им событие LanguageChange.

# 9.5. Лабораторная работа № 7 «Работа с графикой и интернационализация»

## 9.5.1. Цель лабораторной работы

Целью лабораторной работы является знакомство с предоставляемыми MeeGo SDK средствами отображения двухмерной графики и интернационализации.

## 9.5.2. Введение

В рамках этой лабораторной работы мы создадим приложение, отображающее выбранную пользователем векторную графику (в виде svg-файла) и предоставляющее возможность динамически (в процессе работы программы) менять язык отображения интерфейса. В соответствии этими двумя функциями разделим наше приложение на две части: первая будет включать в себя работу с графикой; вторая — работу со средствами интернационализации. Для демонстрации двухмерной графики с использованием классов QPainter предоставим приложению возможность отображать выбранный файл поверх подложки, нарисованной с помощью этих интерфейсов.

# План работы

Создание приложения включает в себя:

- 1. создание нового приложения;
- 2. создание проектного файла, продумывание общей структуры проекта;
- 3. создание ресурсного файла;
- 4. разработка интерфейса пользователя; описание слотов и событий интерфейса;
- 5. программирования основной части приложения;
- 6. интернационализация приложения.

#### Необходимые знания и навыки

Предполагается, что пользователь выполнил предыдущие лабораторные работы, имеет навыки программирования на языке С++ и прослушал соответствующую лекцию.

## Необходимые программные и аппаратные средства

Предполагается, что для работы пользователя установлено MeeGo SDK версии не ниже 1.0, налажен процесс разработки приложений и установлен соответствующий набор библиотек, необходимых для кросскомпиляции.

# 9.5.3. Инструкция по выполнению работы

## 9.5.3.1. Создание нового приложения

• Войдите в *Qt Creator* 

| File Ecit          | Build Debug Tools Window                                                                                      | Help        |                              |             |
|--------------------|----------------------------------------------------------------------------------------------------|-------------|------------------------------|-------------|
| -                  | Projects - 72 Ph 🗄 X                                                                                          | • •         |                              | ×           |
|                    | In Let 99     Ib .00 pro     Ib .00 pro     Headers     mainwindown     srgviewch     Resources     Resources |             |                              |             |
| Darlard<br>Darlard | Serres     main.cpp     main.cpp     svgview.cpp                                                              |             |                              |             |
| Tebag              | Open Decumenta 🛛 — 🔲 🗙                                                                                        |             |                              |             |
| A 10               |                                                                                                    |             |                              |             |
| 5                  | P- Type to income                                                                                             | Build Issue | s 2 Search Results T Applica | ston Output |

Рис. 9.5.1. Qt Creator.

- Создайте новый проект ("File->New File or Project")
- В открывшемся диалоге (Рис. 9.5.2) выберите пункт "Mobile Qt Application"

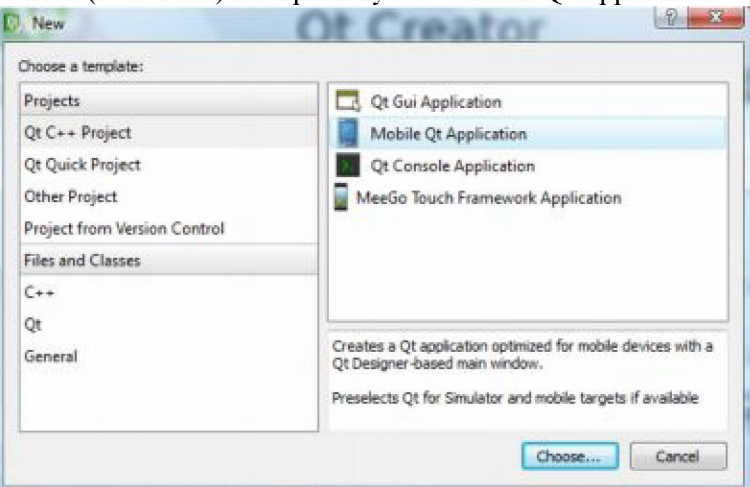

Рис. 9.5.2. Создание нового приложения.

• Перейдите к следующему шагу, нажав кнопку "Choose"

| Location    | Introduction and project location                                           |
|-------------|-----------------------------------------------------------------------------|
| Qt Versions | This wizard generates a Qt4 GUI application project. The application derive |
| Details     | default from QApplication and includes an empty widget.                     |
| Summary     |                                                                             |
|             | Name: lab_09                                                                |
|             | Create in: C:\MeeGoSDK_1.1\QtCreator\bin\Projects Browse                    |
|             | Use as default project location                                             |

Рис. 9.5.3. Выбор имени и расположения проекта.

- Введите название проекта ("lab\_09") и выберете его расположение
- Перейдите к следующему шагу, нажав кнопку "Next"
- Укажите целевые платформы для которых будет осуществляться кросскомпиляция (в данном случае это meego-handset, Рис. 9.5.4)

| Incation    | Qt Creator can set up the following targets for project lab_09_2d: |
|-------------|--------------------------------------------------------------------|
| Of Versions | Qt Version                                                         |
| Detaile     | <ul> <li>Desktop</li> </ul>                                        |
| O-cuardo    | 📝 usual qt4.7.1                                                    |
| Summary     | MeeGo                                                              |

Рис. 9.5.4. Выбор целевых платформ.

• Оставляем нетронутыми названия генерируемых классов и снимаем галочку с Generate form (Рис. 9.5.5) — при разработке приложения не будет использован Qt Designer)

| Location               | Class Inform                 | nation                      |  |  |
|------------------------|------------------------------|-----------------------------|--|--|
| Qt Versions<br>Details | skeleton source              | skeleton source code files. |  |  |
| Summary                | Class name:                  | MainWindow                  |  |  |
|                        | Base dass:                   | QMainWindow                 |  |  |
|                        | Header file:                 | mainwindow.h                |  |  |
|                        | Source file:                 | mainwindow.cpp              |  |  |
|                        | Generate form:               |                             |  |  |
|                        | Form file:                   |                             |  |  |
|                        | Generate form:<br>Form file: |                             |  |  |

Рис. 9.5.5. Генерируемые классы.

• Добавьте проект под управление системой контроля версий, установленной на ПК — в данном случае, это GIT (Рис. 9.5.6)

| Location    | Project management                                                                                      |
|-------------|----------------------------------------------------------------------------------------------------|
| Qt Versions | Add to project: </td                                                                                    |
| Details     | Add to verson control: git                                                                              |
| Summary     |                                                                                                    |
|             | Files to be added in                                                                                    |
|             | C:\MeeGoSDK_1.i\QtCreator\bin\Projects\lab_09                                                           |
|             | main.cpp<br>mainwindow.cpp                                                                              |
|             | mainwindow.h                                                                                            |
|             | Files to be added in<br>C:\MeeGoSDK_1.i\QtCreator\bin\Projects\lab_09<br>mainwindow.cpp<br>mainwindow.b |

Рис. 9.5.6. Контроль версий.

#### 9.5.3.2. Подготовка проектного файла

Для того чтобы наше приложение скомпилировалось необходимо правильно описать проектный файл (\*.pro). Для этого отредактируем сгенерированный автоматически файл lab\_09.pro.

```
QT += core gui svg
TARGET = lab_09
TEMPLATE = app
target.path=/usr/local/bin
INSTALLS = target
SOURCES += main.cpp\
mainwindow.cpp \
svgview.cpp
HEADERS += mainwindow.h \
svgview.h
RESOURCES += res.qrc
TRANSLATIONS = lab09_en.ts \
lab09_ru.ts
```

Обратим внимание на строки TRANSLATIONS (забегая вперёд, данная строка определяет используемые в приложении языковые файлы) и RESOURCES (определяет ресурсный файл, в котором указываются все ресурсы, компилируемые в исполняемый файл). Кроме того, обратим внимание на строку "QT=core gui svg" — в ней мы добавили необходимые библиотеки для работы с интерфейсом пользователя и векторной графикой в формате SVG.

В строках SOURCES и HEADERS фактически описана структура нашего приложения:

- о в главном файле "main.cpp" осуществляется загрузка приложения и подключение нужного перевода;
- о файл "mainwindow.cpp" описывает главное окно программы, а также слоты и события;
- о "svgview.cpp" описывает класс виджета в котором будет отображаться svg-графика.

#### 9.5.3.3. Подготовка ресурсного файла

В ресурсном файле мы указываем изображения, переводы, иконки и т. д. (все ресурсы), которые скомпилирует в конечный исполняемый файл. Для нашего проекта мы хотим подготовить файл содержащий:

- svg-изображение, появляющееся по умолчанию при запуске программы (файл "test.svg" предварительно поместим его в созданную подпапку "files/images/" проекта);
- о логотип MeeGo, которое мы загрузим используя QPainter (файл "files/images/meego\_logo.svg");
- о и объектные файлы, содержащие перевод на русский и английский ("files/translations/lab09[\_rul\_en].qm").

Ресурсные файлы в Qt имеют расширение \*.qrс, являются правильными xml файлами и могут быть созданы либо вручную, либо через "*File->New File->Qt->Qt Resource File*". Если файл добавлялся и редактировался вручную, то необходимо не забыть добавить его под управление используемой системы контроля версий (для GIT — git add res.qrc).

Ресурсный файл нашего проекта (res.qrc) будет иметь вид:

```
<RCC>

<qresource prefix="/">
<file>files/images/test.svg</file>
<file>files/images/meego_logo.jpeg</file>
<file>file>files/translations/lab09_ru.qm</file>
<file>file>files/translations/lab09_en.qm</file>

</RCC>
```

#### 9.5.3.4. Разработка интерфейса пользователя, описание слотов и событий

В проекте интерфейс будет создаваться вручную, без использования визуальных средств, предоставляемых Qt Designer. Это связано с тем, что несмотря на внешнюю простоту, работа с Qt Designer требует уверенного знания принципов и концепций лежащих в основе организации графического интерфейса средствами Qt. Рассмотрение данных концепций лежит вне предмета данной работы.

Интерфейс пользователя будет включать выпадающее меню, с использованием которого будет происходить работа с приложением. Для этих целей в файле "mainwindow.cpp" в конструкторе MainWindow:: MainWindow() добавим строки:

```
this->fileMenu = new QMenu(tr("&File"), this);
        openAction = fileMenu->addAction(tr("&Open..."));
        openAction->setShortcut(QKeySequence("Ctrl+0"));
        quitAction = fileMenu->addAction(tr("E&xit"));
        quitAction->setShortcuts(QKeySequence::Quit);
this->viewMenu = new QMenu(tr("&View"), this);
        m backgroundAction = viewMenu->addAction(tr("&Background"));
        m backgroundAction->setEnabled(false);
        m backgroundAction->setCheckable(true);
        m backgroundAction->setChecked(false);
        m outlineAction = viewMenu->addAction(tr("O&utline"));
        m outlineAction->setEnabled(false);
        m outlineAction->setCheckable(true);
        m outlineAction->setChecked(true);
 this->windowBkgMenu = new QMenu(tr("&Background"), this);
        m chessAction = windowBkgMenu->addAction(tr("&Chess"));
        m chessAction->setCheckable(true);
        m chessAction->setChecked(true);
        m meegoAction = windowBkgMenu->addAction(tr("&MeeGo"));
        m meegoAction->setCheckable(true);
        QActionGroup *bkgGroup = new QActionGroup(this);
            bkgGroup->addAction(m chessAction);
            bkgGroup->addAction(m meegoAction);
```

```
this->langMenu = new QMenu(tr("&Language"), this);
    m_engAction = langMenu->addAction(tr("&English"));
    m_engAction->setCheckable(true);
    m_rusAction = langMenu->addAction(tr("&Russian"));
    m_rusAction->setCheckable(true);
    QActionGroup *langGroup = new QActionGroup(this);
    langGroup->addAction(m_rusAction);
    langGroup->addAction(m_engAction);
    menuBar()->addMenu(this->fileMenu);
    menuBar()->addMenu(this->viewMenu);
    menuBar()->addMenu(this->langMenu);
    menuBar()->addMenu(this->langMenu);
    menuBar()->addMenu(this->langMenu);
    menuBar()->addMenu(this->langMenu);
    menuBar()->addMenu(this->langMenu);
    setCentralWidget(m_view);
    setWindowTitle(tr("SVG Viewer"));
```

Переменные langMenu, windowBkgMenu, viewMenu и другие, описаны в заголовочном файле "mainwindow.h". Метод QMenu::addAction добавляет соответствующее действие в выпадающий пункт меню. Вызовы openAction->setShortcut(QKeySequence("Ctrl+O")) добавляют клавиатурные сокращения для пунктов меню. Вызовы методов setEnabled, setCheckable и setChecked устанавливают доступность элементов меню и их исходные состояния. Вызовы методов addMenu прикрепляют описанные ранее пункты меню; setWindowTitle — устанавливает заголовок текущего окна.

Далее необходимо добавить описанным элементам меню обработчики с помощью системы слотов и сигналов Qt. Для этого в конструкторе допишем следующие строки:

```
connect(quitAction, SIGNAL(triggered()), qApp, SLOT(quit()));
connect(openAction, SIGNAL(triggered()), this, SLOT(openFile()));
connect(m_backgroundAction, SIGNAL(toggled(bool)), m_view,
SLOT(setViewBackground(bool)));
connect(m_outlineAction, SIGNAL(toggled(bool)), m_view,
SLOT(setViewOutline(bool)));
connect(bkgGroup, SIGNAL(triggered(QAction*)),
this, SLOT(setWindowBackground(QAction*)));
```

Теперь необходимо описать соответствующие обработчики событий. Первым, в файле "mainwindow.cpp" опишем стандартный диалог открытия svg-файлов: void MainWindow::openFile(const QString &path)

```
'%1'.").arg(fileName));
```

```
m_outlineAction->setEnabled(false);
m_backgroundAction->setEnabled(false);
return;
}
m_view->openFile(file);
m_currentPath = fileName;
setWindowTitle(tr("%1 - SVGViewer").arg(m_currentPath));
m_outlineAction->setEnabled(true);
m_backgroundAction->setEnabled(true);
resize(m_view->sizeHint() + QSize(80, 80 + menuBar()->height()));
}
```

#### Далее добавим выбор подложки.

```
void MainWindow::setWindowBackground(QAction *action) {
    if (action == m_chessAction) {
        m_view->setBkgPaint(0);//chess
    } else if(action == m_meegoAction) {
        m_view->setBkgPaint(1);//meego
    }
}
```

Эта функция в зависимости от действия будет вызывать с соответствующим параметром метод setBkgPaint класса SvgView.

#### 9.5.3.5. Основная часть приложения

Итак, перейдём к основной части приложения. Главная функция (файл "main.cpp") будет выглядеть следующим образом:

```
int main(int argc, char **argv)
{
    Q_INIT_RESOURCE(res);
    QApplication app(argc, argv);
    MainWindow window;
    if (argc == 2)
        window.openFile(argv[1]);
    else
        window.openFile(":/files/images/test.svg");
    window.show();
    return app.exec();
```

Вызов макроса Q\_INIT\_RESOURCES инициализирует ресурсы; ветвление "if (argc == 2)" позволяет запускать программу из консоли, с указанием в качестве параметра файла, который необходимо открыть. По умолчанию используется хранящийся в ресурсах svg-файл ":/files/images/test.svg" (":/" означает ссылку на объект внутри ресурсного файла).

В файле svgview.cpp опишем конструктор виджета:

```
, m backgroundItem(0)
```

```
, m outlineItem(0)
```

```
{
```

```
setScene(new QGraphicsScene(this));
setViewportUpdateMode(FullViewportUpdate);
setBkgPaint(0);//set chess background
```

}

Наш виджет наследуется от класса QGraphicsView (смотреть заголовочный файл "svgview.h" в приложении к лабораторной работе), таким образом он наследует методы setScene — который прикрепляет новую графическую сцену к виджету, setViewportUpdateMode, устанавливающий способ обновления видимой области и прочие (полное описание методов можно найти в документации к Qt). Вызов метода setBkgPaint позволяет установить подложку по умолчанию. Он будет иметь следующий вид:

```
void SvgView::setBkgPaint(int idx) {
    QPixmap tilePixmap(64, 64);
    switch (idx) {
        case 0 : {//chess
                tilePixmap.fill(Qt::white);
                QPainter tilePainter(&tilePixmap);
                QColor color(220, 220, 220);
                tilePainter.fillRect(0, 0, 32, 32, color);
                tilePainter.fillRect(32, 32, 32, 32, color);
                tilePainter.end();
                break;
        }
        case 1 : {//meego
                tilePixmap.fill(Qt::white);
                QPainter tilePainter(&tilePixmap);
                QColor color(220, 220, 220);
                QImage *meego img = new
QImage(":/files/images/meego logo.jpeg");
                tilePainter.drawImage(0,10, meego img-
>scaled(QSize(64,32),Qt::KeepAspectRatio));
                tilePainter.end();
                break;
        }
    }
    setBackgroundBrush(tilePixmap);
```

Здесь в каждом случае мы рисуем на тайлах (повторяющихся изображениях), размером 64х64 пикселей. Вызов метода fill с параметром Qt::white очищает подложку. Вызов конструктора QPainter tilePainter(&tilePixmap) позволяет создать новый объект, который осуществляет рисование на тайле. Метод fillRect заливают указанный прямоугольник; drawImage — рисует заданное изображение. Вызов метода end применяет изменения.

```
B следующей функции инициируется рисование подложки:
void SvgView::drawBackground(QPainter *p)
{
    p->save();
    p->resetTransform();
    p->drawTiledPixmap(viewport()->rect(), backgroundBrush().texture());
    p->restore();
}
```

Далее описываются слоты, которые позволяют пользователю установить окантовку и подложку для svg-файла.

```
void SvgView::setViewBackground(bool enable)
{
    if (!m_backgroundItem)
        return;
```

```
m_backgroundItem->setVisible(enable);
}
void SvgView::setViewOutline(bool enable)
{
    if (!m_outlineItem)
        return;
        m_outlineItem->setVisible(enable);
}
```

И наконец, опишем метод openFile, в котором осуществляется вывод svg-графики из указанного файла:

```
void SvgView::openFile(const QFile &file)
{
   if (!file.exists())
        return;
    QGraphicsScene *s = scene();
    bool drawBackground = (m backgroundItem ? m backgroundItem->isVisible() :
false);
   bool drawOutline = (m outlineItem ? m outlineItem->isVisible() : true);
    s->clear();
    resetTransform();
    m svgItem = new QGraphicsSvgItem(file.fileName());
   m svgItem->setFlags(QGraphicsItem::ItemClipsToShape);
    m svqItem->setCacheMode(QGraphicsItem::NoCache);
    m svgItem->setZValue(0);
    m backgroundItem = new QGraphicsRectItem(m svgItem->boundingRect());
    m backgroundItem->setBrush(Qt::white);
    m backgroundItem->setPen(Qt::NoPen);
    m backgroundItem->setVisible(drawBackground);
    m backgroundItem->setZValue(-1);
    m outlineItem = new QGraphicsRectItem(m svgItem->boundingRect());
    QPen outline(Qt::black, 2, Qt::DashLine);
    outline.setCosmetic(true);
    m outlineItem->setPen(outline);
    m outlineItem->setBrush(Qt::NoBrush);
    m outlineItem->setVisible(drawOutline);
    m outlineItem->setZValue(1);
    s->addItem(m backgroundItem);
    s->addItem(m svgItem);
    s->addItem(m outlineItem);
    s->setSceneRect(m outlineItem->boundingRect().adjusted(-10, -10, 10, 10));
```

## 9.5.3.6. Интернационализация приложения

В учебных целях в приложении реализуется перевод на русский и английские языки.

Для того чтобы осуществить перевод приложения необходимо выполнить следующие шаги:

- Перейти в корень проекта.
- > cd /home/user/qt/projects/lab\_09
- Вызвать утилиту lupdate с указанием проектного файла.
- > lupdate ./lab\_09.pro

В результате вызова данной утилиты мы получим набор из двух файлов: lab09\_en.ts и lab09\_ru.ts, которые будут содержать маркированные вызовами функции tr() и макроса QT\_TR\*\_NOOP() литерные тексты, содержавшиеся исходном C++ коде.

 Осуществить перевод маркированного литерного текста — для этого необходимо либо отредактировать получившийся .TS файл (который содержит правильный XML), либо использовать утилиту Qt Linguist (Рис. 9.5.6). Мы воспользуемся утилитой.

| Marithania II | a d' d' horra hai                                                                                                    | * Bedade Temperature IV<br>Reducte Temperature IV                                                                                                    |                                                                                                    |                                                | Ű. |  |
|---------------|----------------------------------------------------------------------------------------------------|----------------------------------------------------------------------------------------------------|----------------------------------------------------------------------------------------------------|------------------------------------------------|----|--|
|               | <ul> <li>✓ Stym</li> <li>✓ Stym</li> <li>✓ State</li> <li>✓ State</li> </ul> | Martinitation (Applications)<br>- Chemister (Applications)<br>- Chemister (Applications)<br>- Martinitation (Applications)<br>- Martinitation (Applications)<br>- Martinitation (Applications)<br>- Martinitations)<br>- Martinitations)<br>- | 11 (VVV) 140)<br>Instructor Toleran Tol<br>Instructor Toleran Tol<br>Instructor Toleran Tol<br>Instructor Toleran Toleran<br>Instructor Toleran Toleran<br>Instructor Toleran Toleran<br>Instructor Toleran Toleran<br>Instructor Toleran Toleran<br>Instructor Toleran Toleran<br>Instructor Toleran Toleran<br>Instructor Toleran Toleran<br>Instructor Toleran Toleran<br>Instructor Toleran Toleran<br>Instructor Toleran Toleran<br>Instructor Toleran Toleran<br>Instructor Toleran Toleran<br>Instructor Toleran<br>Instructor Tole |                                                | _  |  |
|               | Constrained 1                                                                                                    | a administration                                                                                                    | alertrant                                                                                                    |                                                |    |  |
|               | Name of Party Street                                                                                                    |                                                                                                    |                                                                                                    |                                                | -  |  |
|               | Rausen translation                                                                                                    | Render Frenklere<br>Gel                                                                                                    |                                                                                                    |                                                |    |  |
|               | - date                                                                                                    |                                                                                                    |                                                                                                    |                                                |    |  |
|               | Record Frederic Conversion                                                                                                    |                                                                                                    |                                                                                                    |                                                |    |  |
|               | English Inscription                                                                                                    |                                                                                                    |                                                                                                    |                                                |    |  |
|               | ign<br>Ragist insulator connects                                                                                                    |                                                                                                    |                                                                                                    |                                                |    |  |
|               | Press av gamme                                                                                                    |                                                                                                    | # 8. Uart                                                                                                    |                                                |    |  |
|               | Source physical Standard and                                                                                                    | Infolian                                                                                                    | 1.                                                                                                    | anne, fa allerter providy moury in herstaften. |    |  |

Рис. 9.5.6. Qt Linguist.

- В Qt Linguist необходимо открыть имеющиеся . ТS файлы и осуществить перевод каждой фразы.
- Вызвать утилиту lrelease для того чтобы получить легковесный файл с сообщениями (.QM файл). Данный файл пригоден только для конечного использования.
- Скопируем получившиеся .QM файлы в пути, указанные в ресурсном файле ("./files/translations/lab09\_en.qm" и "./files/translations/lab09\_ru.qm").

Подключим переведённые файлы, для этого в главном файле "main.cpp" добавим строки QTranslator appTranslator:

appTranslator.load("lab09 en.qm",":/files/translations/");

app.installTranslator(&appTranslator);

window.setTranslator(&appTranslator);

Метод **QTranslator::load()** загружает перевод; **QCoreApplication::installTranslator()** устанавливает выбранный переводчик; метод **MainWindow::setTranslator()** устанавливает перевод для главного окна.

• Добавим метод MainWindow::retranslateUI(), вызываемый когда пользователь инициирует переключение языка. В данном методе мы поочерёдно будем переназначать название каждого ранее маркированного элемента. В файл "mainwindow.cpp" добавим:

void MainWindow::retranslateUI() {

this->fileMenu->setTitle(tr("&File")); this->viewMenu->setTitle(tr("&View")); this->windowBkgMenu->setTitle(tr("&Background")); this->langMenu->setTitle(tr("&Language")); setWindowTitle(tr("SVG Viewer")); this->m\_backgroundAction->setText(tr("B&ackground")); this->m\_outlineAction->setText(tr("O&utline")); this->m\_chessAction->setText(tr("&Chess")); this->m\_meegoAction->setText(tr("&MeeGo")); this->m\_engAction->setText(tr("&Russian")); this->m\_rusAction->setText(tr("&Russian")); this->openAction->setText(tr("&Open...")); this->quitAction->setText(tr("E&xit"));

}

• Соединим соответствующие слоты-события, связанные с переключением языка. Для этого добавим в файл "mainwindow.cpp" описание слота setWindowLang

```
void MainWindow::setWindowLang(QAction *action)
```

```
{
    if (action == m_engAction) {
        this->translator->load("lab09_en.qm",":/files/translations/");
    } else if(action == m_rusAction) {
        this->translator->load("lab09_ru.qm",":/files/translations/");
    }
    retranslateUI();
}
И соединим элементы в конструкторе
connect(langGroup, SIGNAL(triggered(QAction*)),
```

```
this, SLOT(setWindowLang(QAction*)));
```

# 9.6. Выводы

В этой лекции мы провели обзор возможностей MeeGo API для программирования 3D графики — были рассмотрели основные реализации OpenGL ES (1.X и 2.X), и их различия. Кроме того, изучили средства работы с векторной графикой (по средствам SVG формата) и простейшего рисования с помощью QPainter. Также были рассмотрены основные способы интернационализации, используемые в MeeGo API и их сценарии использования.

При выполнении лабораторной работе № 7 читатели могут получить практические навыки работы с векторной и двухмерной графикой, а также со средствами интернационализации, предоставляемыми MeeGo API.

# 9.7. Контрольные вопросы

- 1) Основным классом для работы с 2D графикой в MeeGo API является класс:
  - 1. QPainter
  - 2. QSvg
  - 3. QWidget
  - 4. QImage
- 2) Три основных класса, предназначенных для работы с двухмерной графикой в MeeGo API:
  - 1. QSvg -> QWidget -> QImage
  - 2. QWidget -> QPainter-> QPaintDevice
  - 3. QPainter -> QPaintEngine -> QPaintDevice
- 3) В качестве устройства вывода не может быть использован экземпляр класса:
  - 1. QWidget
  - 2. QImage